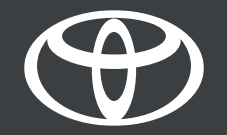

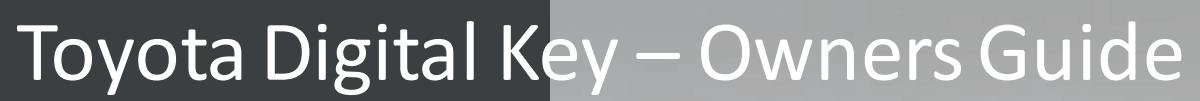

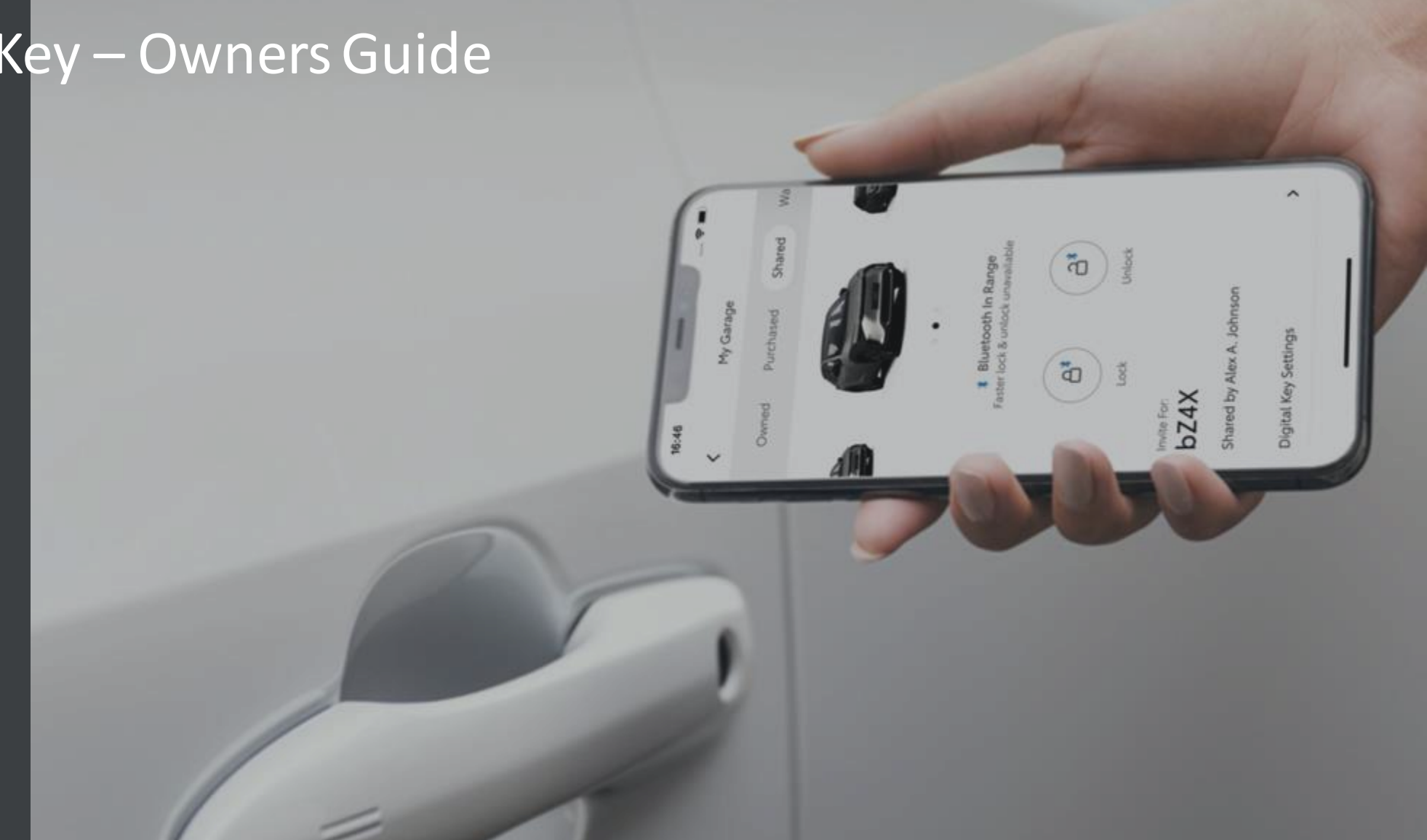

## CONTENTS

Page 3 – Activating the Digital Key Service.

Page 5 – Setting up your Digital Key.

Page 10 - Managing and sharing your digital key.

Page 12 – Customising the Digital Key range (Calibration)

Page 15 – Deleting your Digital Key using the MyToyota App.

Page 16 – Deleting your Digital Key using the multimedia system.

## DIGITAL KEY SERVICE ACTIVATION

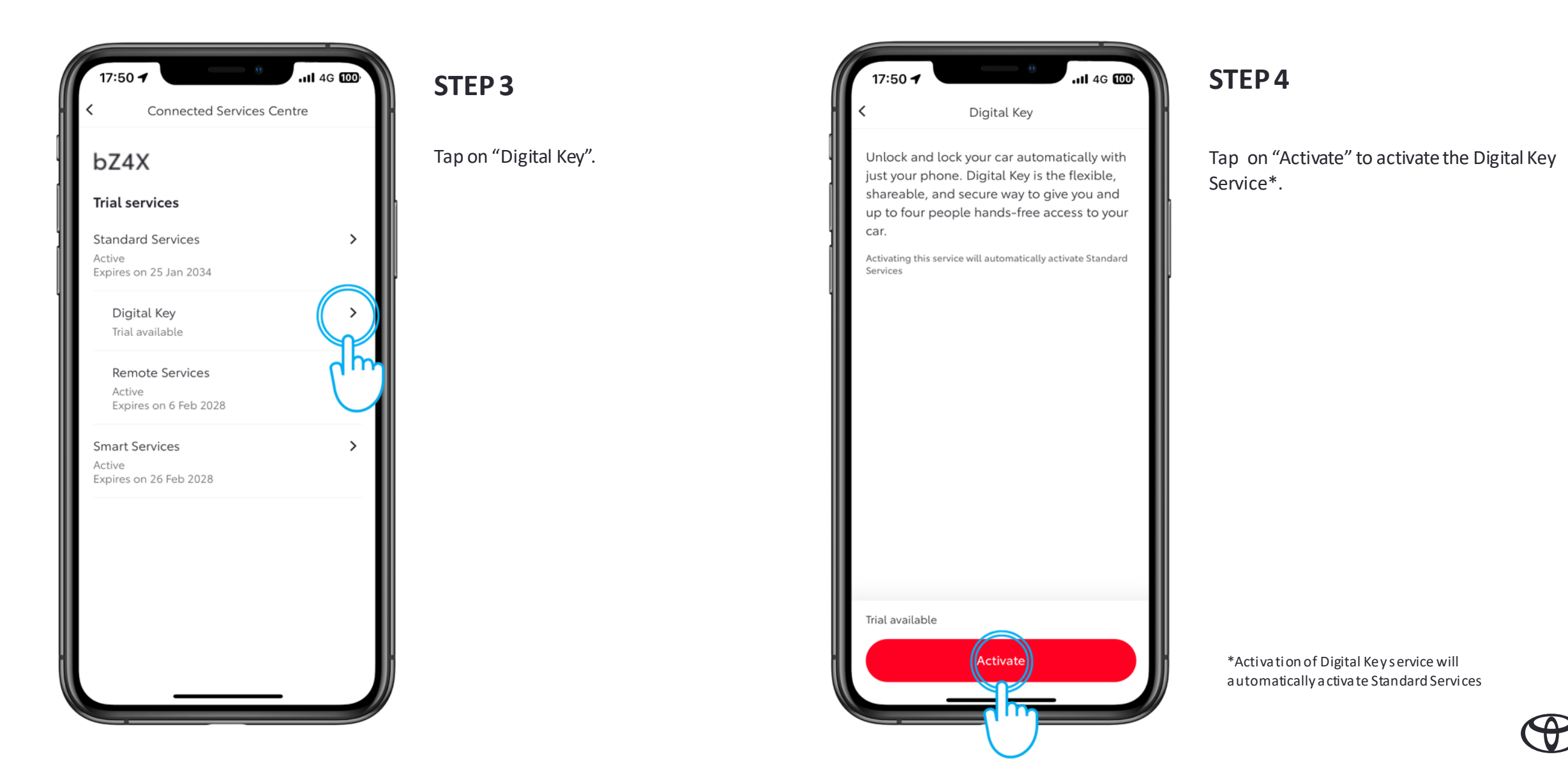

## DIGITAL KEY SERVICE ACTIVATION

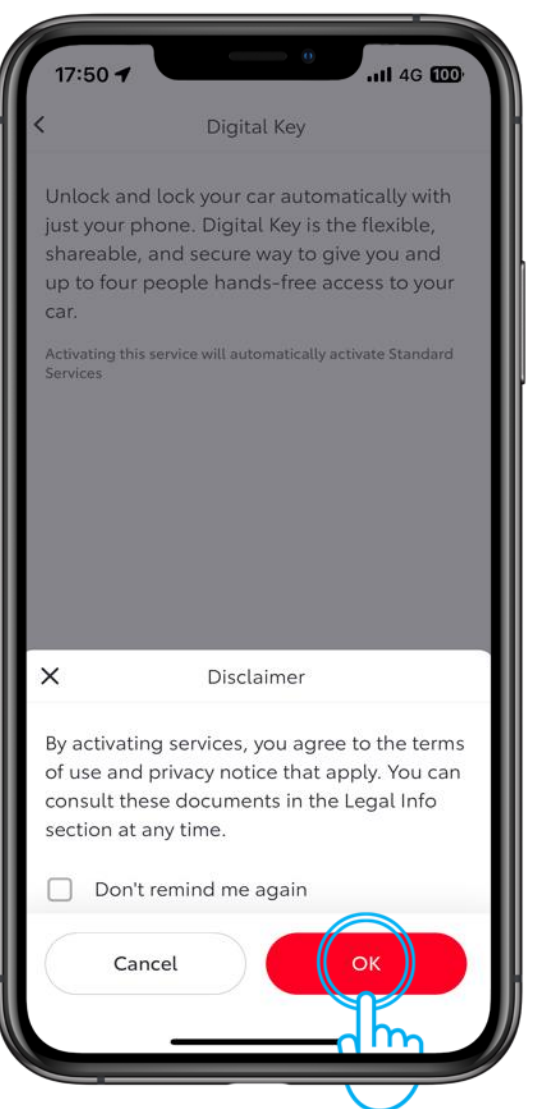

#### **STEP 5**

Tap on "OK" to confirm your activation of the Digital Key service.

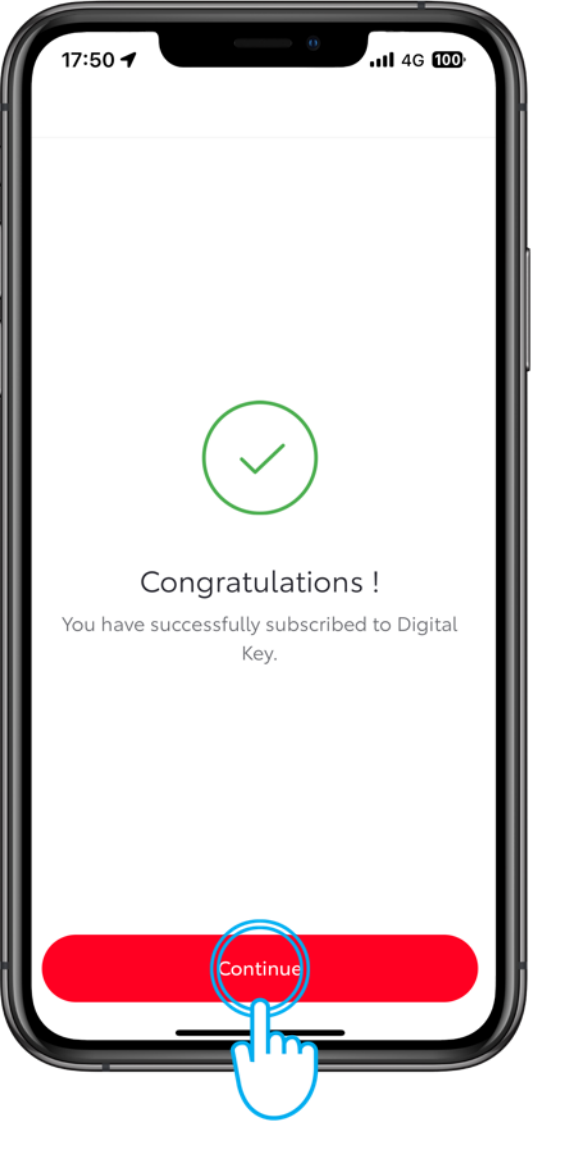

#### STEP 6

The activation will be confirmed.

Tap on "Continue" to set up the Digital Key.

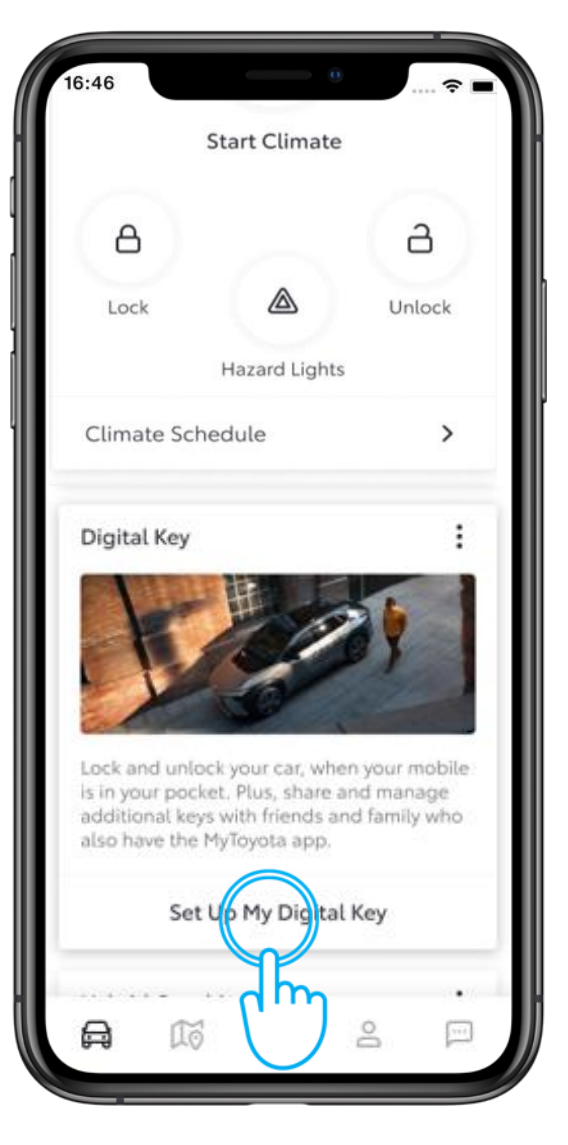

#### STEP 1

From the MyToyota app home screen, tap "Set Up My Digital Key".

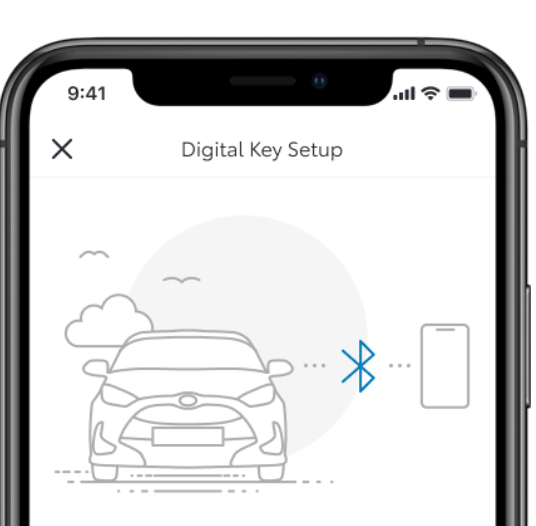

Activating your Digital Key

To begin, make sure your mobile and vehicle are in a strong network signal area, your Bluetooth is switched on and you have your actual key fob.

Setup time: 5 minutes

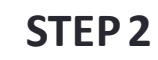

The setup process will begin.

Tap "Continue".

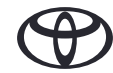

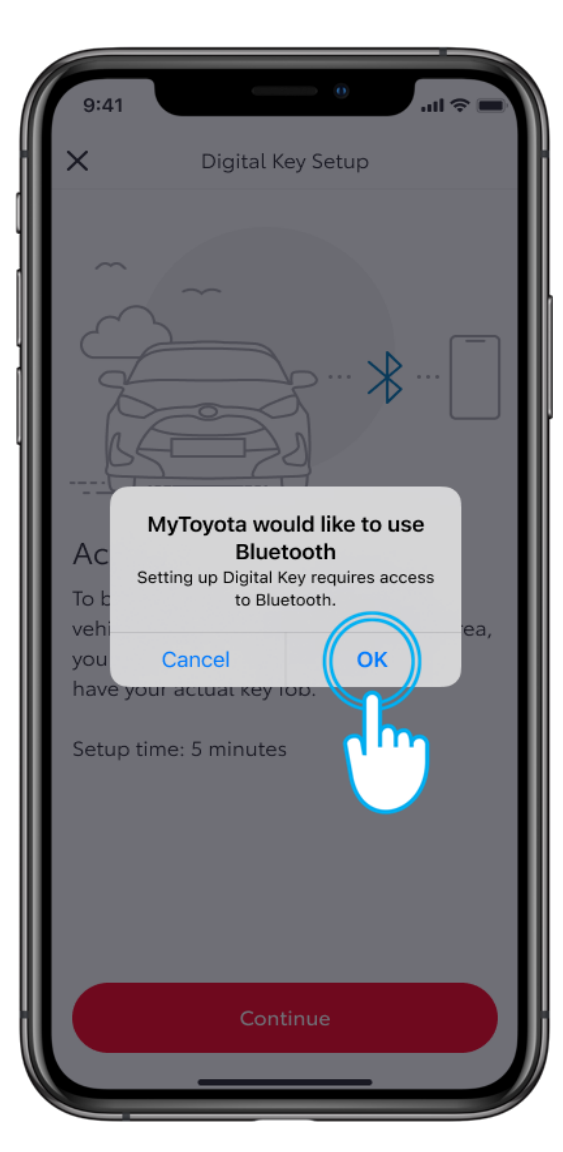

#### STEP 3

Bluetooth access is required to setup Digital Key.

Tap Ok.

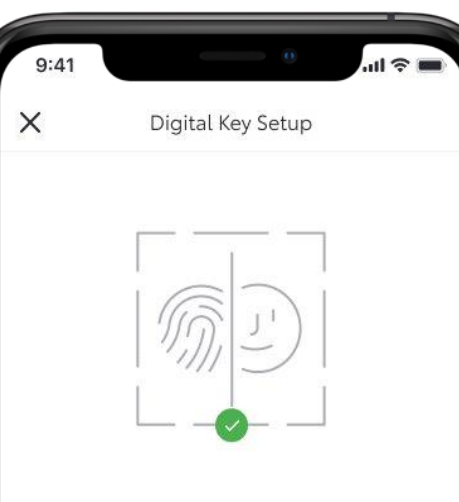

#### **Biometric verification**

To assign Digital Key to the correct user, we must first confirm your identity via enabling biometric verification (Touch ID/ Face ID) before verifying your phone number. Please follow the prompts to continue.

Enable Biometrics

In

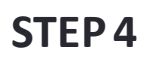

The app uses biometric verification to confirm your identity.

Tap "Enable Biometrics".

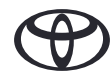

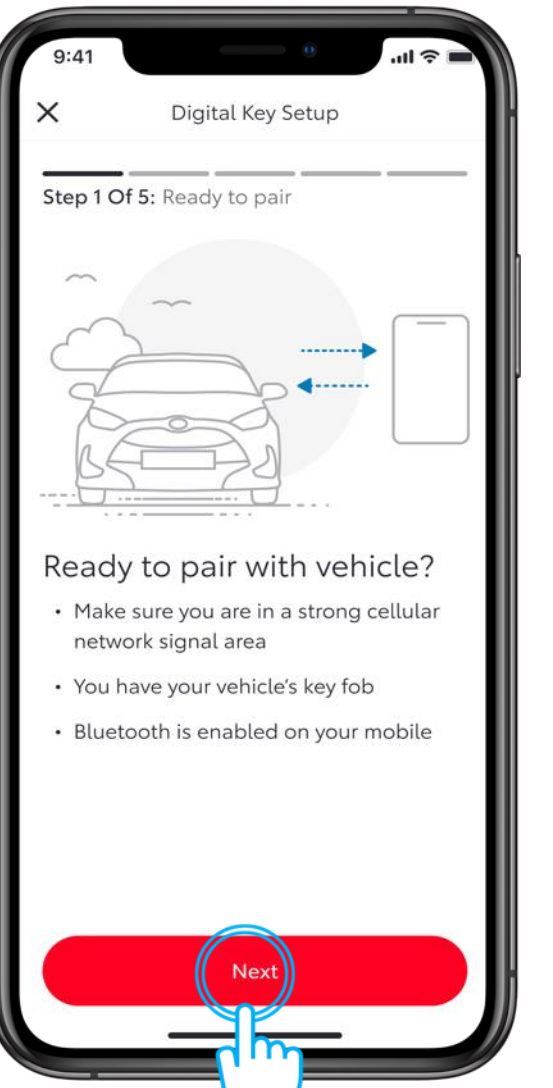

### STEP 7

When pairing to your phone, make sure Bluetooth is enabled, you are in a strong cellular network area, and you have your key fob with you. Tap "Next".

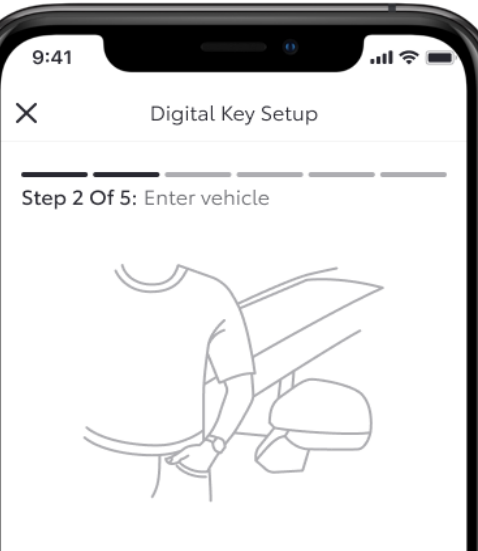

#### Enter vehicle

 Make sure you have your mobile and key fob with you

### STEP 8

Enter your vehicle making sure you have your key fob with you.

Tap "Next".

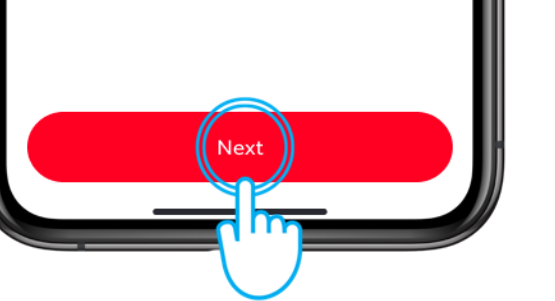

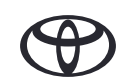

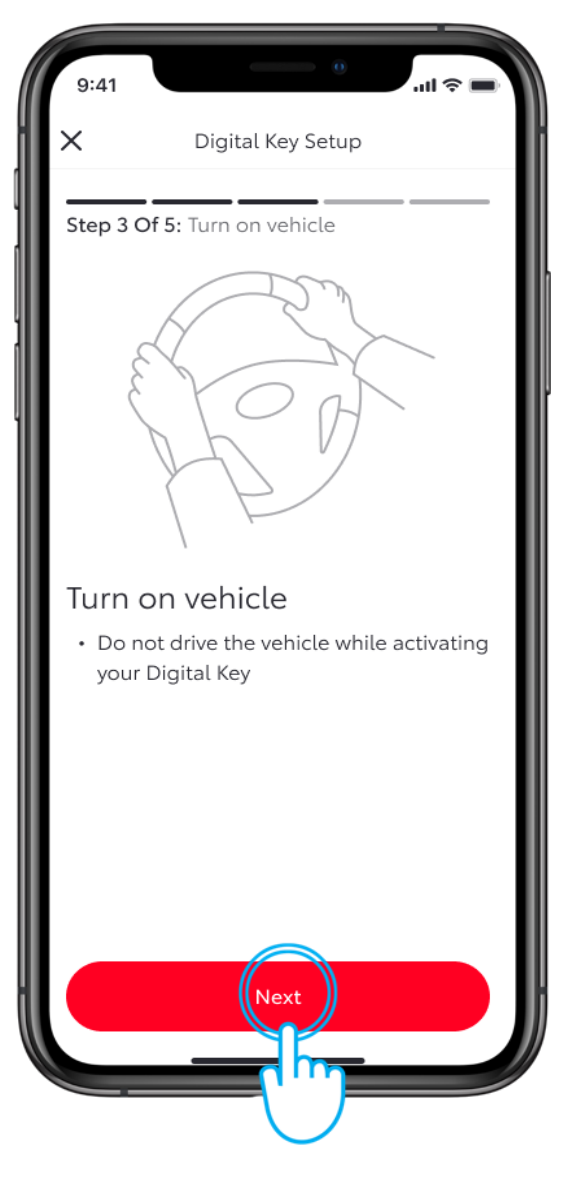

#### STEP 9

Turn on your vehicle. Follow the onscreen instructions.

Tap "Connect To Vehicle".

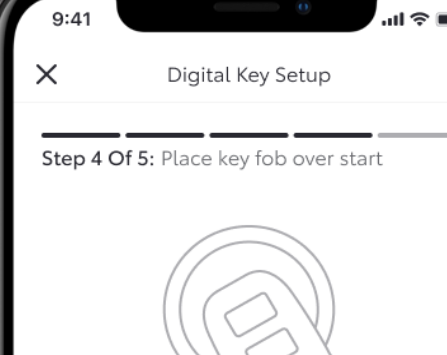

Place key fob over 'Start' Button

- Hold the key fob over the 'Start Button'
- Press Connect To Vehicle below
- Wait for two beeps. This will indicate Digital Key is pairing
- Accept the pairing request on your phone

This process can take up to 60 seconds. Having Trouble Connecting?

Confect To Vehicle

#### **STEP 10**

Place the physical key over the Start button and wait to hear two beeps.

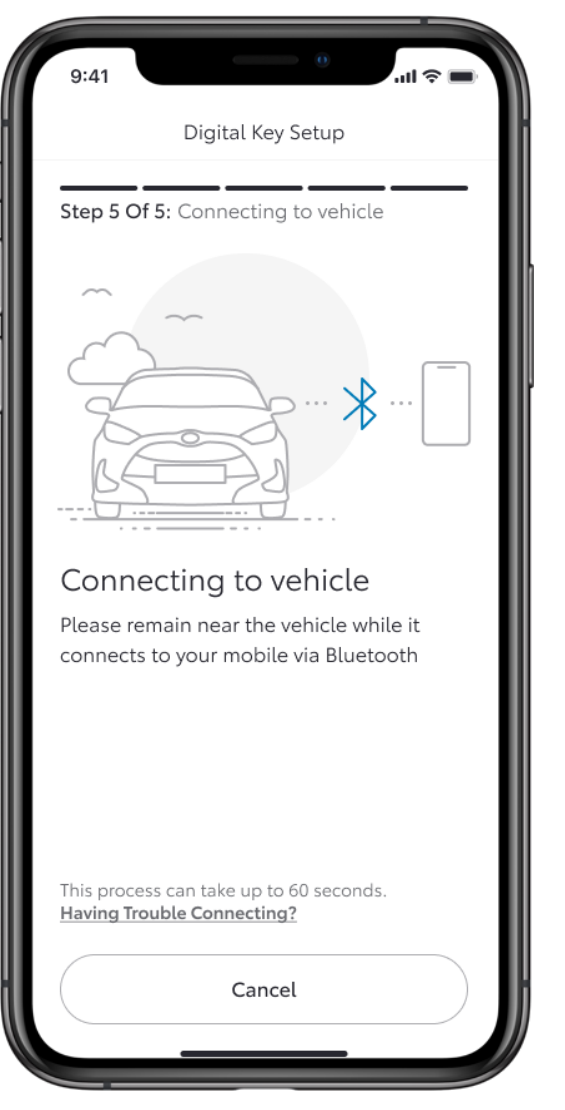

### STEP 11

Bluetooth will now begin pairing with your device and the vehicle.

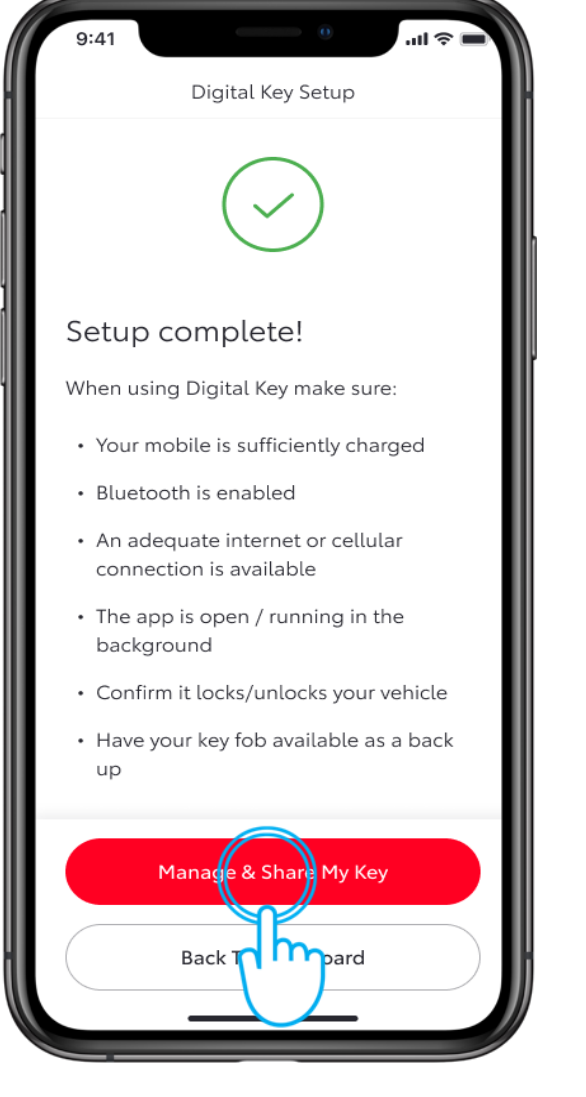

#### **STEP 12**

The app will confirm when the set up has finished.

You can now manage and share your Digital Key.

Tap "Manage & Share My Key".

Please note, Bluetooth pairing for Digital Key is different to establishing a Bluetooth connection to the vehicle's multimedia screen.

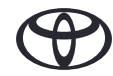

## MANAGING AND SHARING YOUR DIGITAL KEY

| 9:41 <b></b>                                                  | STEP 1                      |
|---------------------------------------------------------------|-----------------------------|
| C Digital Key Settings                                        | ••••                        |
| رچی<br>Activated                                              | Tap on "Share Digital Key". |
| Invite For:<br>bZ4X                                           |                             |
| How To Use Digital Key                                        |                             |
| Customise Key Range                                           |                             |
| Deactivate Digital Key                                        |                             |
| Shared Keys                                                   |                             |
| Give up to 4 other drivers access to your vehicle via the app |                             |
|                                                               |                             |
| Shared Digital Key drivers appear here. You                   |                             |
| Share Digital Key                                             |                             |
|                                                               |                             |

# Share Digital Key Add Driver Details First Name Last Name Mobile Number Please check Country calling code +44 Share Go T

#### STEP 2

Add a person's details from your contacts or manually enter their information.

Tap "Share".

## MANAGING AND SHARING YOUR DIGITAL KEY

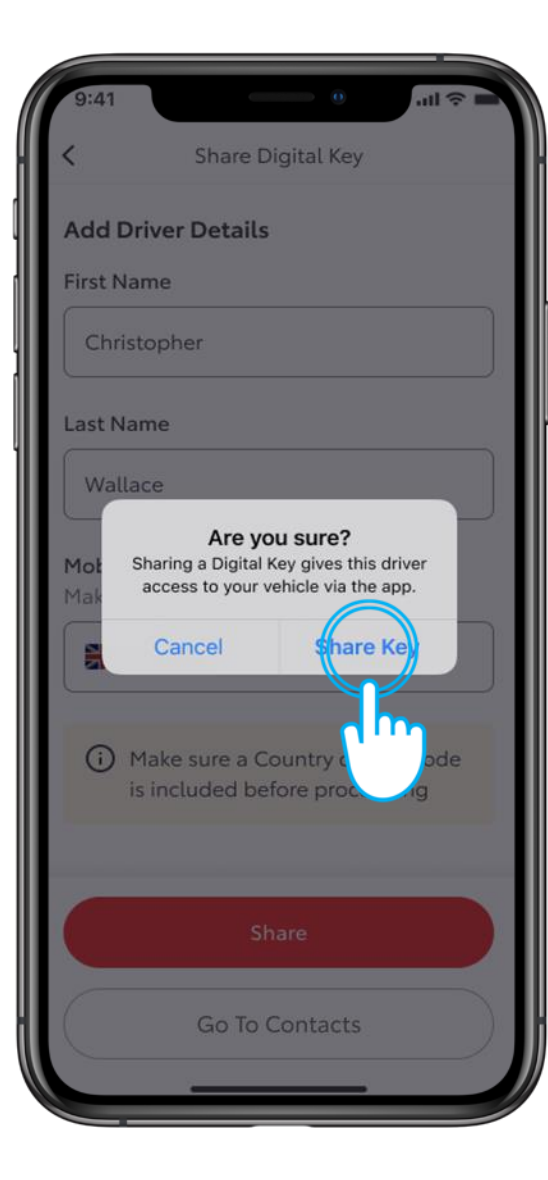

#### STEP 3

To confirm that you wish to give access to your vehicle tap on "Share Key".

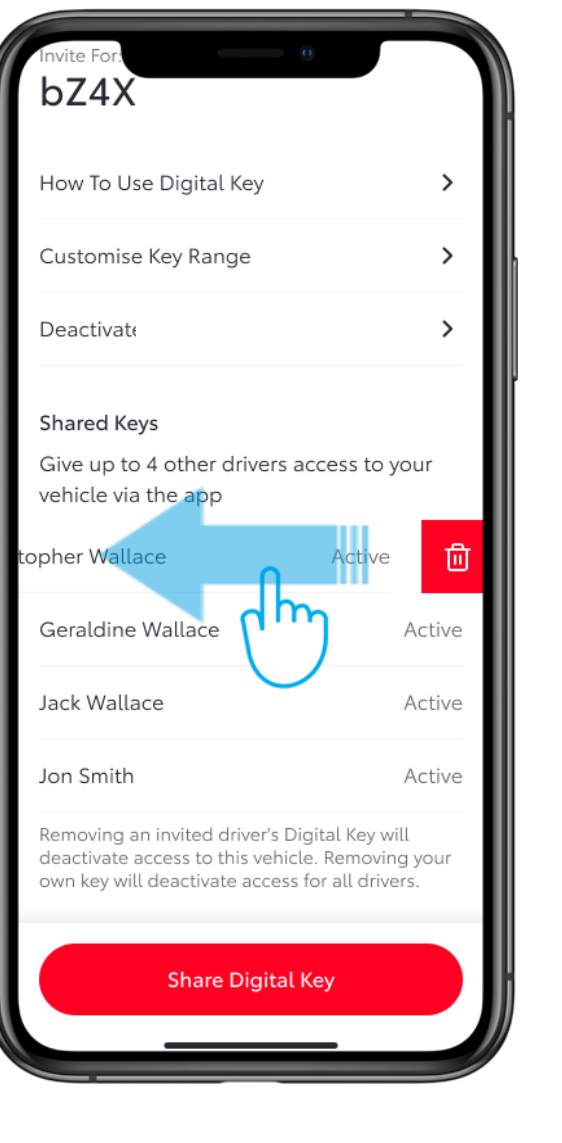

#### **STEP 4**

To deactivate a shared key, swipe left on the person's name.

## CUSTOMISING THE DIGITAL KEY RANGE (CALIBRATION)

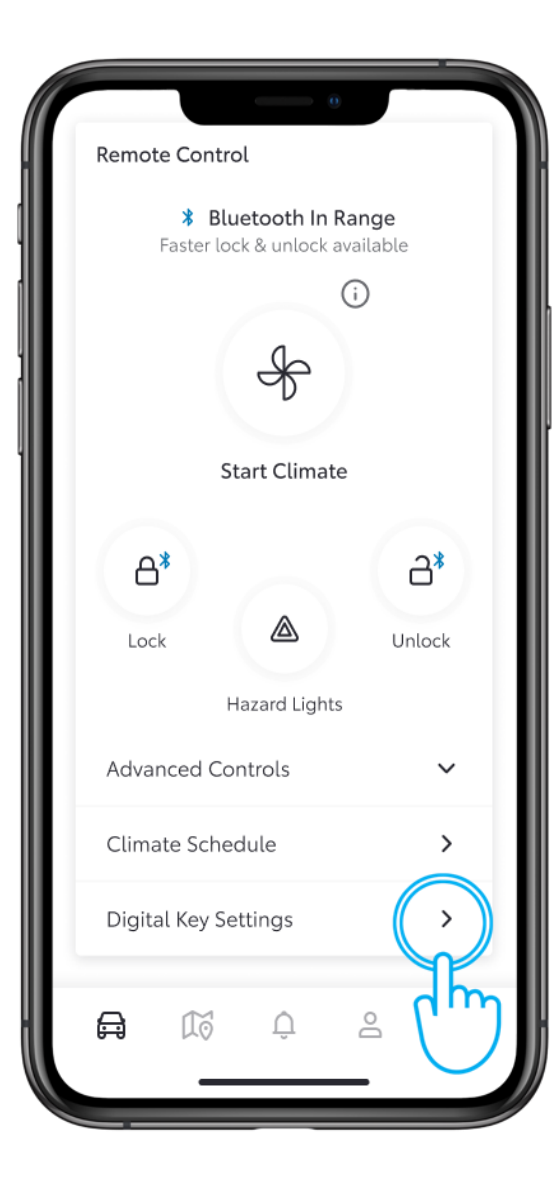

#### STEP 1

If you feel that the Digital Key is not detected well enough while outside or inside the vehicle, it is possible to customise the range of detection of the key.

On the main screen scroll down and tap on "Digital Key Settings".

| 9:41                                                                            | 0                        | ( <b>—</b> ج ال |
|---------------------------------------------------------------------------------|--------------------------|-----------------|
| <                                                                               | Digital Key Settings     |                 |
|                                                                                 | (P)                      |                 |
|                                                                                 | Activated                |                 |
| Invite For:                                                                     |                          |                 |
| bZ4X                                                                            |                          |                 |
| How To Us                                                                       | e Digital Key            | >               |
| Customise                                                                       | Key Range                | $( \rangle$     |
| Deactivate                                                                      | Digital Key              | Jh              |
| Shared Keys<br>Give up to 4 other drivers access to your<br>vehicle via the app |                          |                 |
|                                                                                 |                          |                 |
| Shared Dig                                                                      | gital Key drivers appear | here. You       |
| Share Digital Key                                                               |                          |                 |
|                                                                                 |                          |                 |
|                                                                                 |                          |                 |

#### STEP 2

Tap "Customise Key Range".

## CUSTOMISING THE DIGITAL KEY RANGE (CALIBERATION)

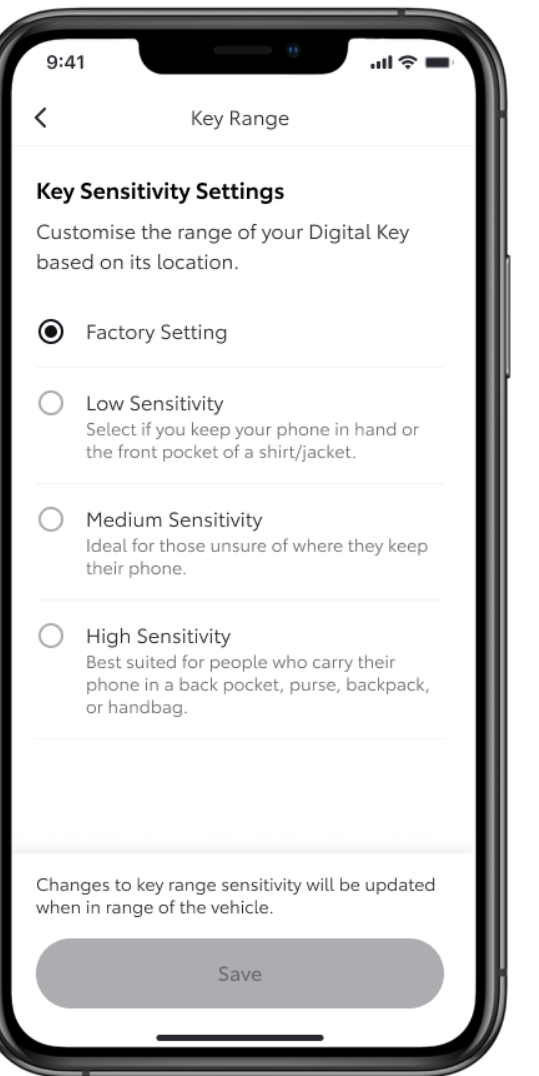

#### STEP 3

The Digital Key already has settings from the factory that should suit most drivers. What could impact the detection is how you carry your smartphone - Is it in a back pocket? In a purse? Or just carried in your hand?

You can choose between three different sensitivity levels depending on your personal habits.

ъ III. Key Range **Key Sensitivity Settings** Customise the range of your Digital Key based on its location. Factory Setting Low Sensitivity Select if you keep your phone in hand or the front pocket of a shirt/jacket.  $\odot$ edium Sensitivity eal for those unsure of where they keep their phone. ah Sensitivity est suited for people who carry their phone in a back pocket, purse, backpack, or handbag. Changes to key range sensitivity will be updated when in range of the vehicle.

#### STEP 4

Select your sensitivity level and tap on "Save".

## CUSTOMISING THE DIGITAL KEY RANGE (CALIBERATION)

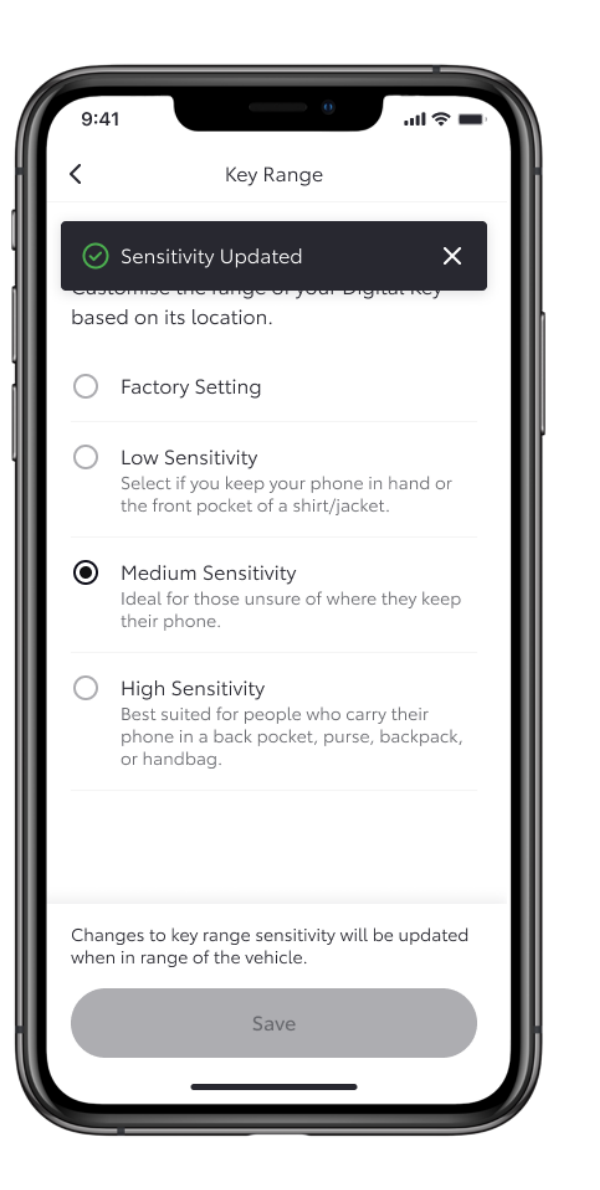

#### **STEP 5**

Confirmation of the Digital Key sensitivity update will be displayed.

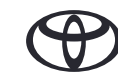

## REMOVING YOUR DIGITAL KEY – USING THE MyToyota APP

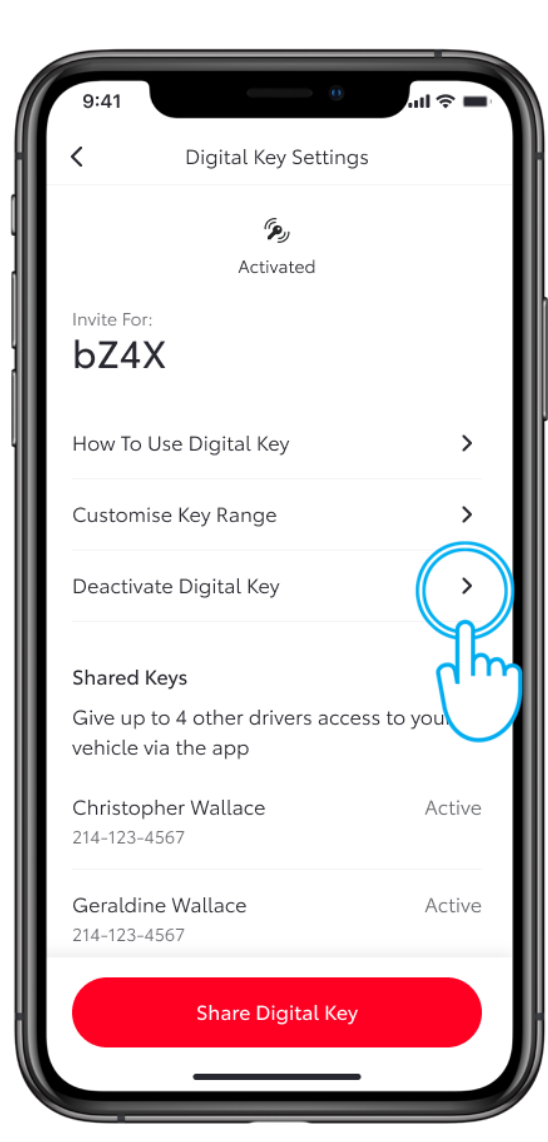

#### STEP 1

You can remove your Digital Key from either the MyToyota App, or from the navigation system.

This also removes ALL shared keys too.

To remove it using the MyToyota App, tap "Deactivate your Digital Key" in the Digital Key Settings.

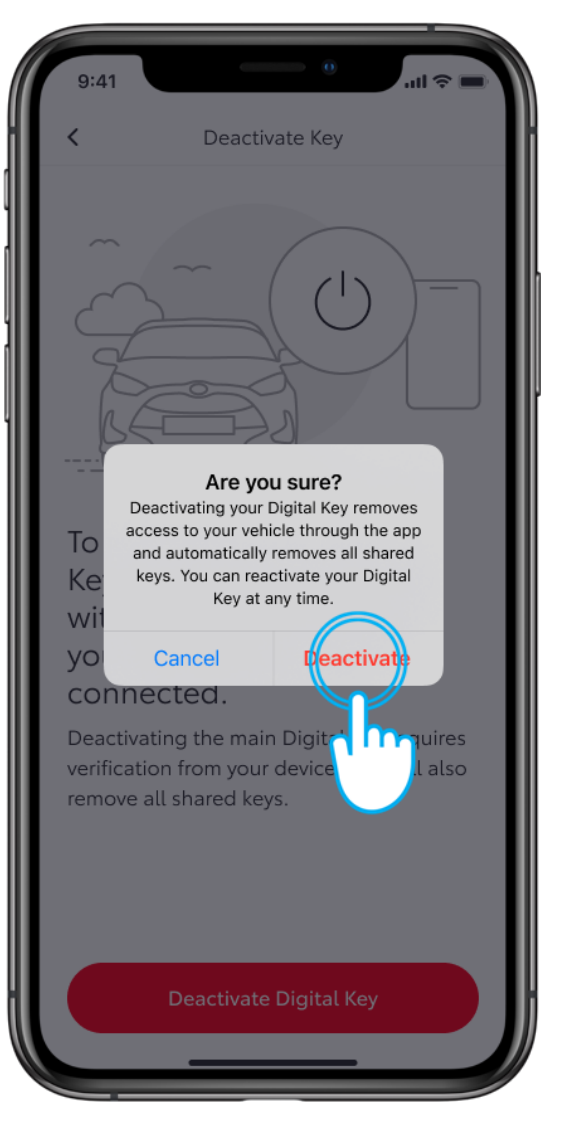

#### STEP 2

Tap "Deactivate" to confirm that you wish to deactivate your digital key.

Note: The engine start function of the Smart Digital Key will not operate if your vehicle is equipped with a n additional immobiliser device, and if the immobiliser key is not present inside the vehide (same as the physical key).

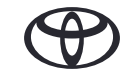

## REMOVING YOUR DIGITAL KEY – USING THE MULTIMEDIA SYSTEM

#### STEP 1

On the Multimedia main dashboard, go to the setting icon, then scroll down and tap on "Info & security".

From here, you will be able to see in the Digital Key settings, if Digital Key is active.

#### STEP 2

Tap on "Remove digital Keys", this will initiate the removal process.

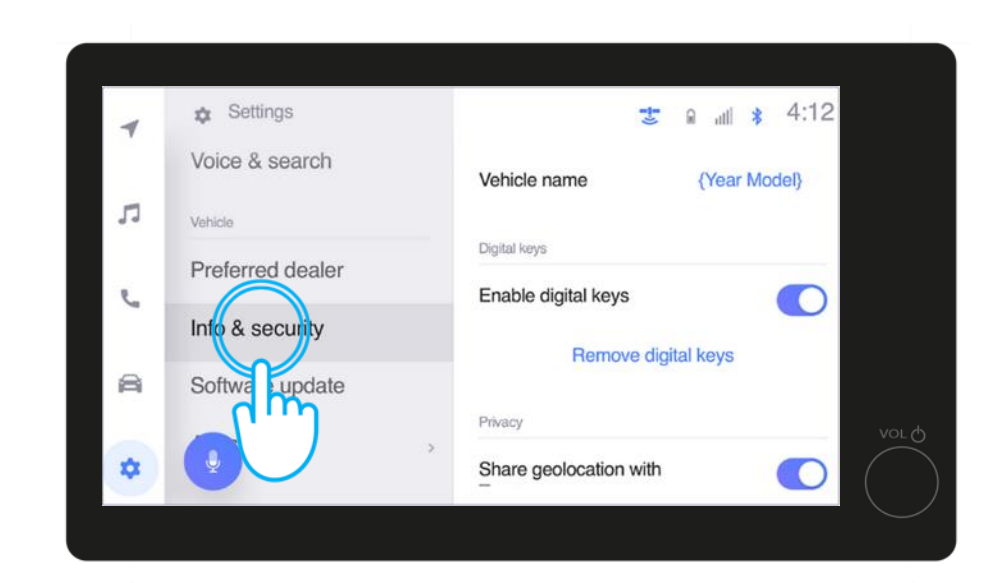

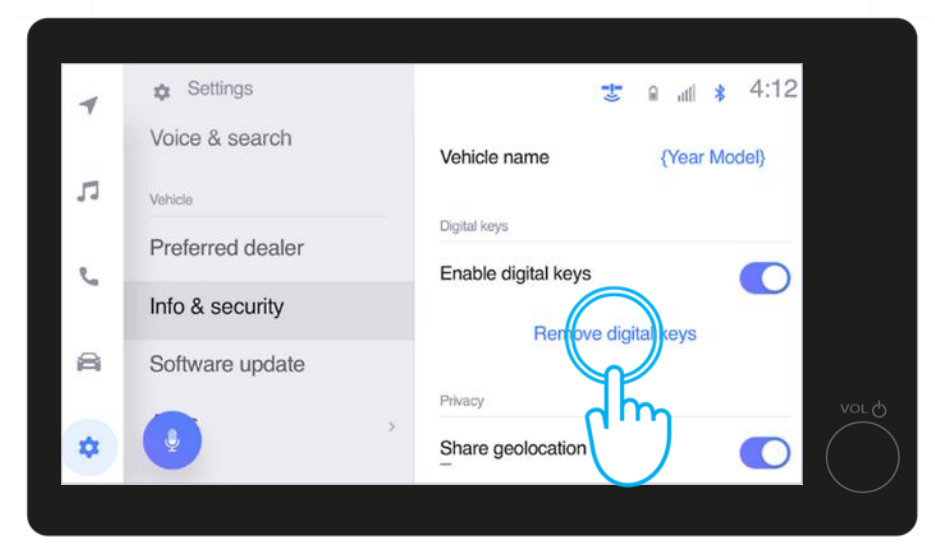

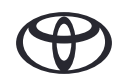

## REMOVING YOUR DIGITAL KEY – USING THE MULTIMEDIA SYSTEM

#### STEP 3

You must confirm your intention to remove your Digital Key\*.

\*When owner Key is removed all shared digital keys will be removed.

#### STEP 4

You will then be instructed to place the key fob on the Start button to proceed with the Digital key removal.

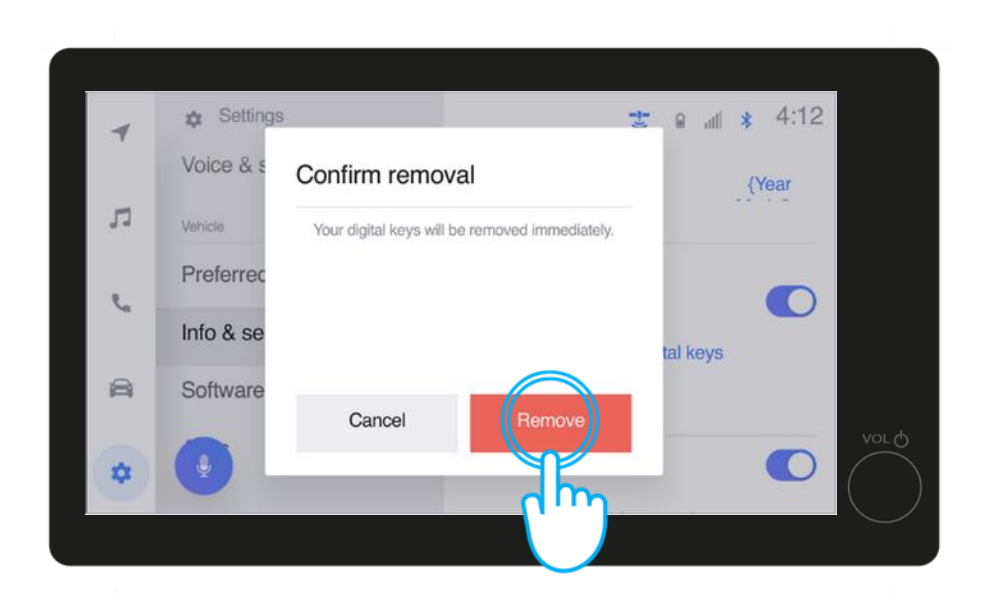

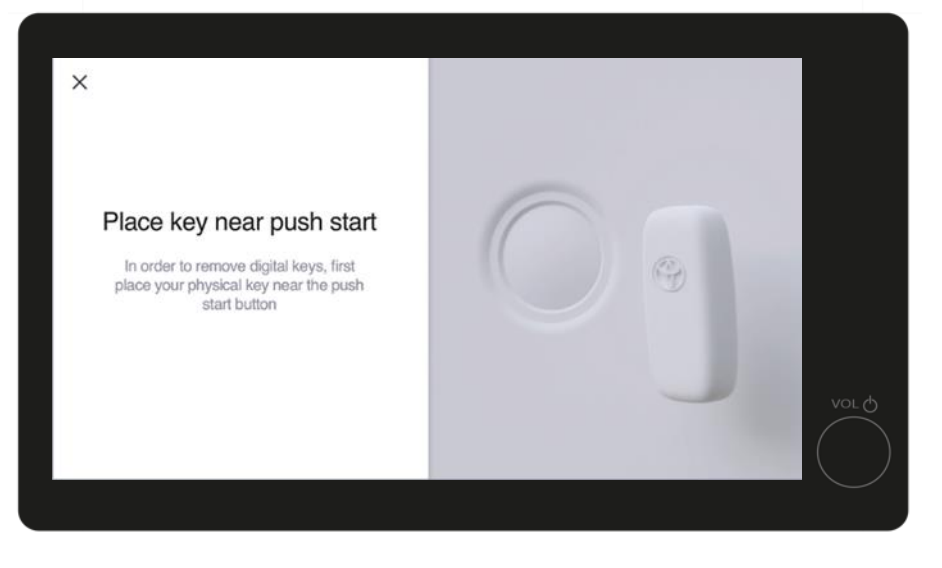

## REMOVING YOUR DIGITAL KEY – USING THE MULTIMEDIA SYSTEM

#### STEP 5

Shortly after, you will be informed that your Digital Key has been removed.

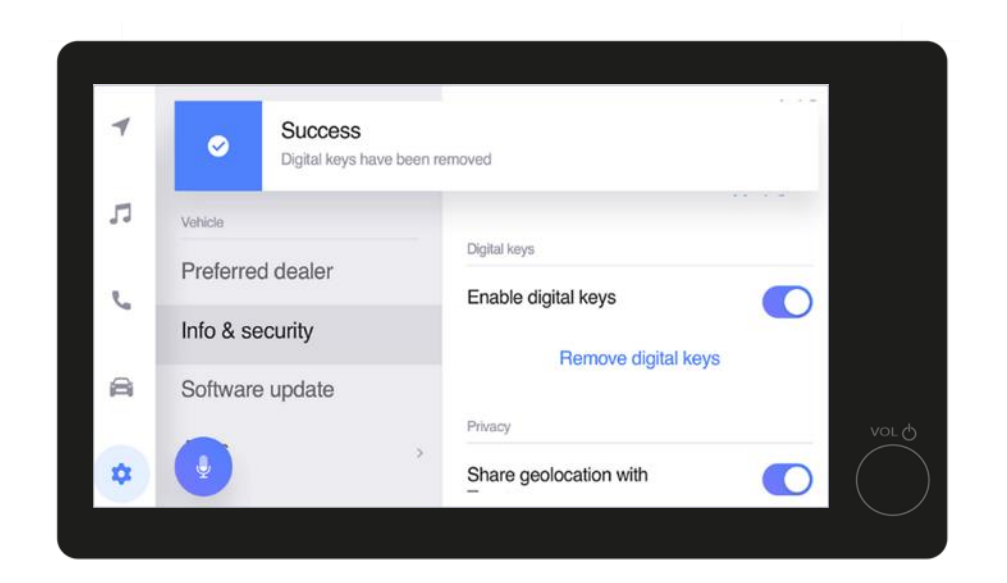

\*Connected Services are continually improving, therefore visuals and app screens in this guide may slightly differ from those seen in your MyToyota App. \*Due to possible limits with the car's antenna and signal strength, we always recommend to carry the phone in your hand while using Smart Digital Key functions. \*\*We recommend to have your physical key available as a backup where possible

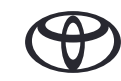

# EVERY FEATURE COUNTS

\*Connected Services are continually improving, therefore visuals and app screens in this guide may slightly differ from those seen in your MyToyota App.

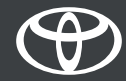